# ArcGIS 10.2 for Server의 JavaScript API 설치 방법

**Software: ArcGIS API for JavaScript** 3.8, **ArcGIS for Server** 10.2 **Platforms:** Windows Server 2008, Windows 7, Server 2008 R2

## 개요

ArcGIS for Server가 인터넷이 되지 않는 폐쇠된 네트워크에 있을 때 Esri에서 호스팅하는 JavaScript API 라이브러리에 접근할 수 없습니다. 이 기술문서에서는 JavaScript API의 로 컬 복사본을 설치하는 방법에 대해 기술하고 있습니다.

## 방법

이 기술문서는 IIS 웹 서버를 기준으로 작성되었습니다. 만일 다른 웹 서버를 사용한다면 일부 절차가 다를 수 있습니다.

### JavaScript API 다운로드 및 설치

1. <u>ArcGIS API for JavaScript page</u> 로 이동합니다.

2. Download 섹션 밑의 <u>Esri Download page 의</u> ArcGIS API for JavaScript 섹션 링크를 클릭합니다.

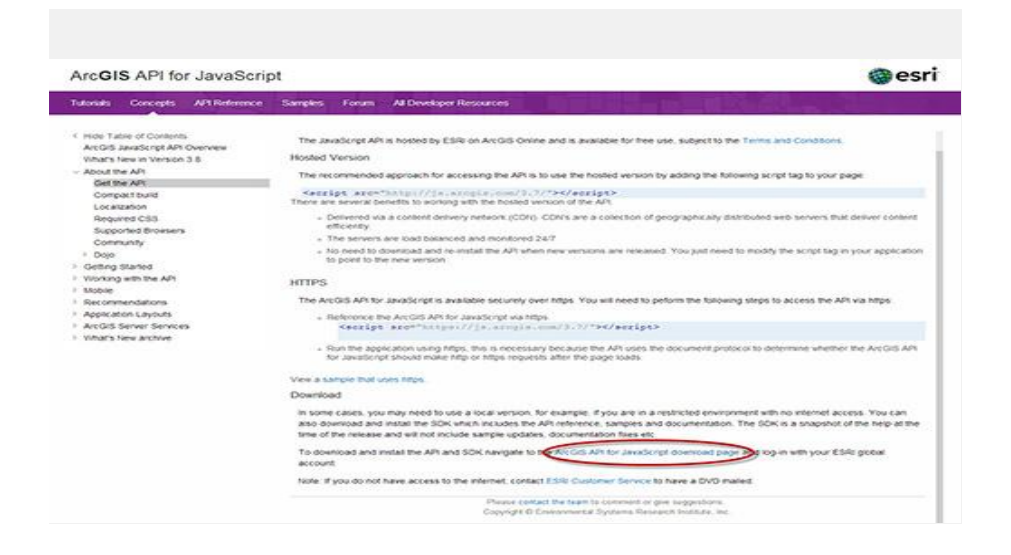

3. 최신 ArcGIS API for JavaScript API 릴리즈를 찾습니다(현재 최신 버전 v3.8).

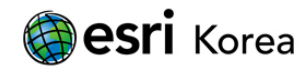

| ArcGiS API for JavaScript v5.7 SDK    | #123_3_3_52_56.20                |
|---------------------------------------|----------------------------------|
| - ARCOLS API TO: JAVASICI OF VS.7 API | 8120, A. 107, AV 20              |
| ArcG/S API for anvidence v5.6 50K     | 2123.3.30.88.20                  |
| Are GIS API tor associate vo. 6 API   | 21120_0_005_201.00               |
| Accids API for JavaScript v5.5 SDK    | #125_3_35_35_35.40               |
| Are Gris API for Javadicrist vo 5 API | attas_00_40.00                   |
| Ancors API for JavaScript v3 4 50K    | 4100-01-01-02-00                 |
| Are GIS APT for aniable ret vo. 4 APT | ATOTUTUOL ACLO                   |
| Are Gris API for Javaderige v3 3 50K  | 41,41,10,101,101,10              |
| ArcGis API for JavaScript v3.3 API    | atton_COL_N_MOLED                |
| Ancols API for JavaScript v 3.2 SDK   | 4100_0_002_00LD                  |
| ArcGIS APt for JavaScript v 5.2       | #101_3L_102_40400                |
| ArcGIS API for JavaScript v 3 1 SDK   | 8120_1_01_00.20                  |
| ArcGIS API for Javadicript v 3.1      | 8105_0_001_A01.00                |
| Arcold APt for another y 3 0 50K      | 8103.0.100.10.20                 |
| ArcGIS API for JavaScript v 3.0       | att pt., pt., pt., pt., pt., pt. |
| Arcold API for JavaScript v 2 & SDK   | ation in 100 50,00               |
| AntiGits API for JavaNetics v 2.8     | atton n x21 an 20                |
| And U.S. API By Devaluated y 2 7 50K  | and a 177 at a                   |
| An OLS ADI by Invalence v 2.7         | arran a v07 an zo                |
| Are full AD for January 1 and 100     | anna a vot ser to                |
| And the Rest Back State of the        | An 199 10 199 10 10              |

4. 'arcgis\_js\_v38\_api.zip' 링크를 클릭하고 Esri Global 계정으로 로그인 합니다.

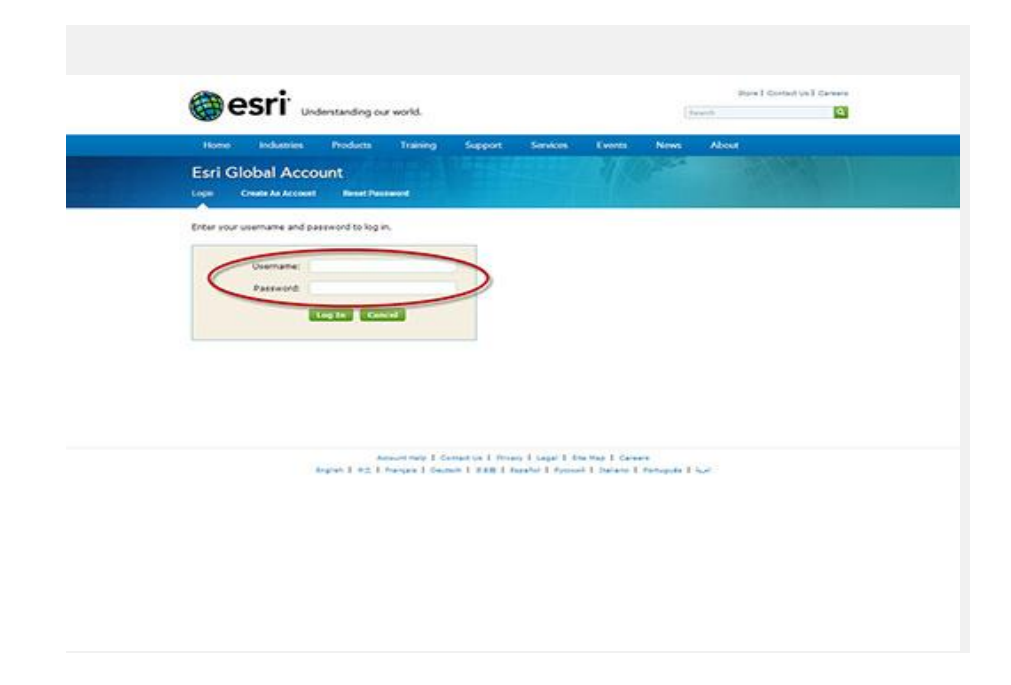

5. 다운로드 하려면 라이선스 동의서에 동의하셔야 합니다.

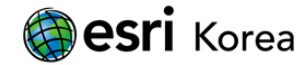

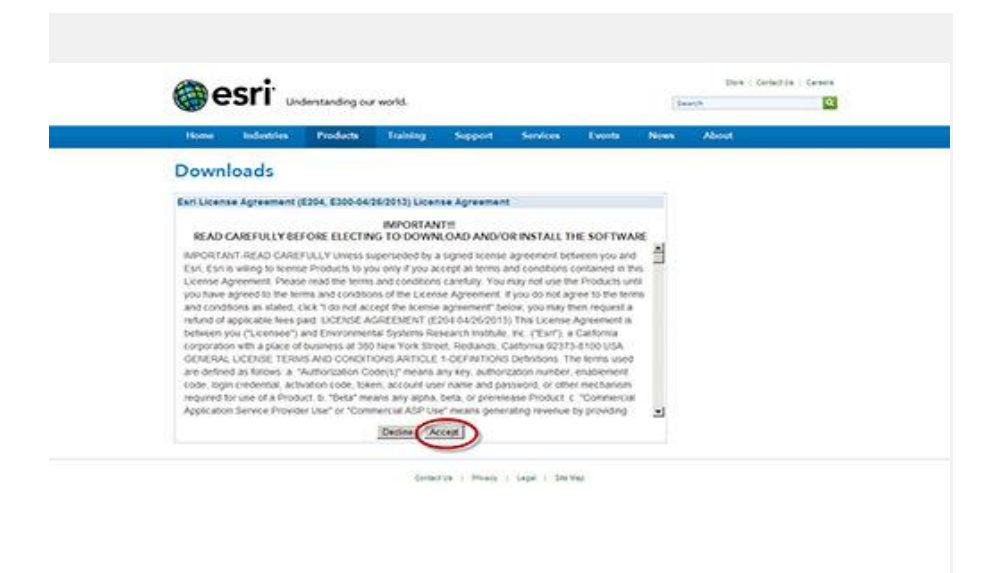

## JavaScript 파일 수정

1..zip 파일을 임시 위치에 압축 해제 합니다.

| Files will | 38 Minutes remaining      |                          |                 | Records |
|------------|---------------------------|--------------------------|-----------------|---------|
| Calose     | Copying 16,910 items (    | 61.6 MB)                 |                 | DECHINE |
| Show       |                           |                          |                 |         |
|            | About 8 Minutes remaining | os_js_v3; to arcgis_js_v | v\arcgis_js_v3; |         |
|            |                           |                          |                 |         |
|            |                           |                          | Consul 1        |         |
|            | More details              |                          | Cancel          |         |
| 9          |                           |                          |                 |         |

2. arcgis\_js\_api 폴더를 다음 웹 서버 루트 폴더에 복사합니다.:

C:₩inetpub₩wwwroot

다음 두 단계에서 'http://'는 두 파일에 이미 정의되어 있기 때문에 호스트 이름에 앞에 붙이면 안됩니다.

3. 다음 파일을 텍스트 편집기로 엽니다:

C:₩Inetpub₩wwwroot₩arcgis\_js\_api₩library₩3.8₩3.8₩init.js

4. '[HOSTNAME\_AND\_PATH\_TO\_JSAPI]' 텍스트를 검색해 다음 텍스트로 교체합니다:

<myhost.example.com>/arcgis\_js\_api/library/3.8/3.8/

5. 텍스트 편집기로 다음 파일을 엽니다:

C:₩Inetpub\wwwroot\arcgis\_js\_api\library\3.8\3.8\js\dojo\dojo\dojo\dojo.js

6. '[HOSTNAME\_AND\_PATH\_TO\_JSAPI]' 텍스트를 검색해 다음 텍스트로 교체합니다:

<myhost.example.com>/arcgis\_js\_api/library/3.8/3.8/

IIS 기본 문서 추가

1. IIS 를 열어 기본 웹 사이트로 이동합니다.

2. 기본 문서를 엽니다.

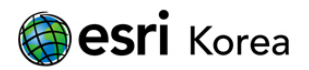

| View Math                                                                                                    |                                                                                                    | 1.1.1                                                                                                    |
|----------------------------------------------------------------------------------------------------|----------------------------------------------------------------------------------------------------|----------------------------------------------------------------------------------------------------|
| Wei         Methy           State         State           Control St (unitive): Type/101()         State           Control St (unitive): Type/101()         State           Control St (unitive): Type/101()         State           State         State           State         State | Orbult Web Site Home         Normal       Normal       Normal       Normal       Normal       Normal         Normal       Normal       Norma | Annuel       Colors       Colors |
|                                                                                                    |                                                                                                    |                                                                                                    |

3. Actions heading밑에 Add를 클릭합니다.

| the time take                                                                                                    |                                                                                                    | 1770                                                                                                    |
|----------------------------------------------------------------------------------------------------|----------------------------------------------------------------------------------------------------|----------------------------------------------------------------------------------------------------|
| No. Web Property State (Second Second Sec | Default Document      Ure the function specify the default field; to not not not a specify file. Set default documents in other of <u>inset.         Behalt Anno         Security          Security         Security          Security          Secur</u> | Auror<br>The development of works, and<br>the average development, and<br>the average development, and<br>the average development, and<br>the average development<br>the average development<br>the average develo |
|                                                                                                    | Cardent Vew Cardent Vew                                                                                                    |                                                                                                    |

4. init.js을 이름으로 입력하고 OK를 클릭합니다.

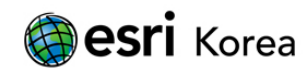

|                                                                                                    | Counter () * Sex * () (and the Sex * () (and the Sex * () (an                                          | Default Document     Use the fact to extra size a desider of repeak a people fits for default documents in order of     provide     There     There     There     There                                                                                                    | Arm<br>The factor of the set of the set of the                                                                                                    |
|----------------------------------------------------------------------------------------------------|----------------------------------------------------------------------------------------------------|----------------------------------------------------------------------------------------------------|----------------------------------------------------------------------------------------------------|
| <ul> <li>We weight</li> <li>State of the state of the state o</li></ul>     | Ver High<br>channel<br>Col: Content To (controls_prentrat)<br>2 Applicator High<br>5 Content (controls_prentrat)<br>5 Content (controls_prentrat)<br>5 Content (controls_prentrat)<br>5 Content (controls_prentrat)<br>5 Content (controls_prentrat)<br>5 Content (controls_prentrat)<br>5 Content (controls_prentrat)<br>5 Content (controls_prentrat)<br>5 Content (controls_prentrat)<br>5 Content (controls_prentrat)<br>5 Content (controls_prentrat)<br>5 Content (controls_prentrat)<br>5 Content (content (controls_prentrat))<br>5 Content (content (controls_prentrat))<br>5 Content (content (con | Default Document      Une the hears is goodly the default field to mism where a dent about not request a goodly file. Set default documents in order of     provide.      There         There            | Allows<br>The file baser/Join water in<br>the Joint Declary, 2 is<br>inserted File by the new<br>the file to the tag of the last to<br>the file to the tag of the last to<br>the file to the tag.                                                                                                    |
| Control       Control       Contro       Control       Control                                                                                                    | nctures<br>CIC COMMENT: (Long Orb.Dyper/Lat.)                                                                                                    | Default Document Use the bases is goody the brink field; to return often a dent days not request a goody. Re, Set default documents in order of provide. New Set Tope                                                                                                    | Alerts<br>(1) The file better their water in<br>the screen directions: 2.4<br>inclumental file file and their<br>file file to the base of the fail to<br>file file to the base of the fail to                                                                                                    |
| <ul> <li>Crowers (crowers) (crowers) (cro</li></ul> | CCC-20-MEN.ID (AnniON_C)per-Inst)<br>Anglication-Truis<br>Contrast Set Set<br>Contrast Set Set<br>Set Anglication<br>Set Anglication<br>Set Anglication                                                                                                    | Use the factor to greatly the fafful field to infurn often a dent does not request a greatly file. Set default documents in order of greatly.<br>There the set of the set of the s | (i) The file balant/Marr evolution<br>the current directory. 21 is<br>recommended that you move<br>the file to the top of the last to<br>mark to the top and the last to<br>mark to the top of the last to<br>mark to the top of the last to<br>mark to the top of the last to<br>mark to the top of the last to<br>the last to the top of the last to<br>the last to the top of the last to<br>the last to the top of the last to<br>the last to the top of the last to<br>the last to the top of the last to<br>the last to the top of the last to<br>the last to the top of the last to<br>the last to the top of the last to<br>the last to the top of the last to<br>the last to the top of the last to<br>the last to the last to the last to<br>the last to the last to the last to<br>the last to the last to the last to<br>the last to the last to the last to<br>the last to the last to the last to<br>the last to the last to the last to<br>the last to the last to the last to<br>the last to the last to the last to<br>the last to the last to the last to<br>the last to the last to the last to the last to<br>the last to the last to the last to the last to<br>the last to the last to the last to the last to<br>the last to the last to the last to the last to<br>the last to the last to the last to the last to<br>the last to the last to the last to the last to<br>the last to the last to the last to the last to the last to<br>the last to the last to the last to the last to the last to the last to<br>the last to the last to the last |
|                                                                                                    | <ul> <li>a maga (J, A)</li> <li>a maga (J, A)</li> <li>a maga (J, A)</li> <li>b mathematics (J, A)</li> <li>b fullow</li> <li>b fullow</li> <li>c fullow</li> <li>c fullow</li> <lic fullow<="" li=""> <li>c fullow</li> <li fullow<="" li=""> &lt;</li></lic></ul>      | International Sector                                                                                                    | Ame<br>All<br>All<br>Goods<br>South Shared<br>One may<br>One may                                                                                                    |
|                                                                                                    |                                                                                                    |                                                                                                    |                                                                                                    |
|                                                                                                    |                                                                                                    |                                                                                                    | 1                                                                                                    |

Init.js가 Local Entry 유형의 기본 문서로 보입니다.

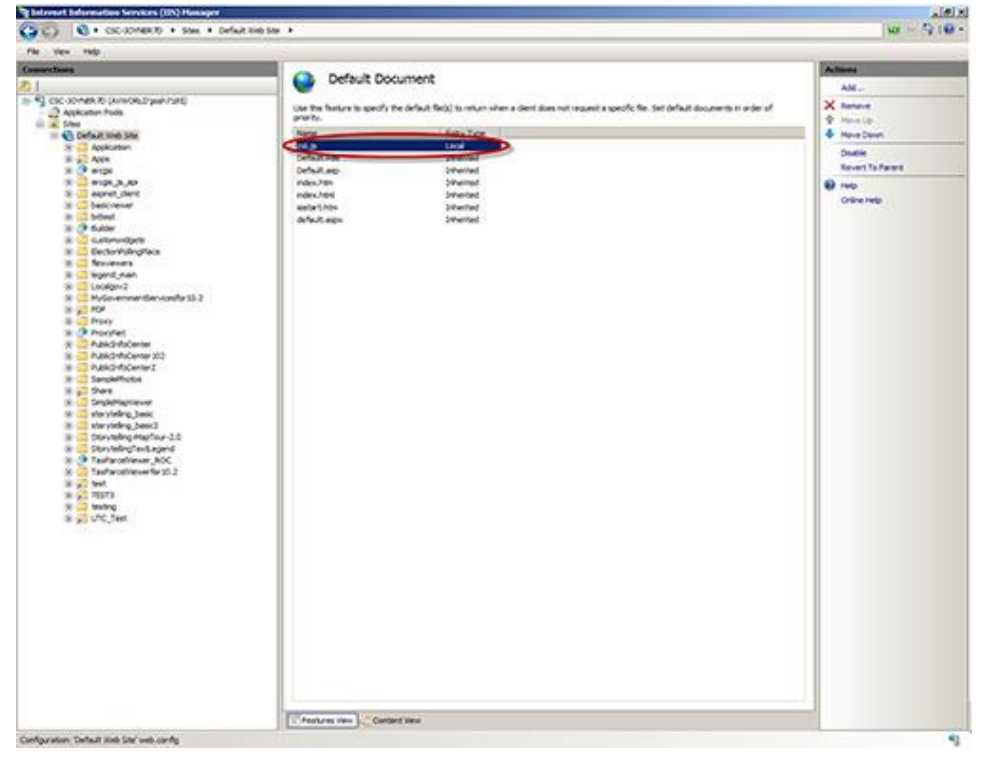

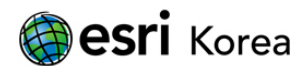

## ArcGIS 서비스 편집

1. 서버의 웹 브라우저에서 다음 위치로 이동합니다:

http://localhost:6080/arcgis/admin/system/handlers/rest/servicesdirectory

2. 관리자 자격으로 로그인합니다.

| Kone > Kym                                                                                                    | ACL Reference |
|----------------------------------------------------------------------------------------------------|---------------|
| Two should use <u>Art CS3 Decrept Paragent</u> for managing services and CS3 servers.<br>In Administrator Directory is intended for advanced, programments across to the server, likely through the use of acripts. |               |
| Logia                                                                                                    |               |
| Dier name:                                                                                                    |               |
| Password:                                                                                                    |               |
| Lope                                                                                                    |               |
|                                                                                                    |               |
|                                                                                                    |               |
|                                                                                                    |               |

3. 기본 설정으로 되돌릴 경우를 대비해 현재 디렉토리 설정을 캡처합니다.

4. 설정 편집을 위해 'edit'를 클릭합니다.

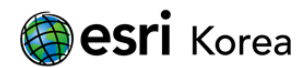

| ArcGIS Server Administ     | ator Directory                                                                                                    | Logged to: siteadous (Administrator)   Support |
|----------------------------|----------------------------------------------------------------------------------------------------|------------------------------------------------|
| Home > system > handlers > | rest > servicesdirectory                                                                                                    | MLReference                                    |
| Services Directory         |                                                                                                    |                                                |
| Services Directory I       | Enabled.                                                                                                    |                                                |
| AllowedOrigins :           |                                                                                                    |                                                |
| Javascript API URL :       | http://serverapl.arcgisonline.com/jsapi/arcgis/com/                                                                                                    |                                                |
| Javascript API SDK URL :   | http://help.arcgis.com/en/webapi/javascript/arcgis/                                                                                                    |                                                |
| Javascript API CSS URL :   | http://serverapi.arcgisonline.com/jsapi/arcgis/3.3/js/dojo/dijit/themes/tundra/tundra.com/jsapi/arcgis/3.3/js/dojo/dijit/themes/tundra/tundra.com/jsapi/arcgis/3.3/js/dojo/dijit/themes/tundra.com/tundra.com/jsapi/arcgis/3.3/js/dojo/dijit/themes/tundra.com/tundra.com/tundra.c | 55                                             |
| Javascript API CSS2 URL 1  | http://serverapi.arcgisonline.com/jsapi/arcgis/3.3/js/esrl/css/esrl.css                                                                                                    |                                                |
| ArcGIS.com Map Text :      | ArcGIS.com Map                                                                                                    |                                                |
| ArcGIS.com URL :           | http://www.arcgis.com/home/webmap/viewer.html                                                                                                    |                                                |
| Supported Operation        | D                                                                                                    |                                                |

5. 다음 예제 대신 호스트 이름을 이용해 각 필드에 JavaScript API의 로컬 설치 경로로 교체합니다:

• Javascript API URL:

http://myhost.example.com/arcgis\_js\_api/library/3.8/3.8/

• Javascript API CSS URL:

http://myhost.example.com/arcgis\_js\_api/library/3.8/3.8/js/dojo/dijit/themes/tundra/tundra .css

• Javascript API CSS2 URL:

http://myhost.example.com/arcgis\_js\_api/library/3.8/3.8/js/esri/css/esri.css

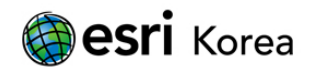

#### **ArcGIS Server Administrator Directory**

| ervices Directory Enabled : | <b>A</b>                                        |  |
|-----------------------------|-------------------------------------------------|--|
| llowedOrigins :             | •                                               |  |
| avascript API URL :         | http://myhost.example.com/arcgis_js_api/librar  |  |
| avascript API SDK URL :     | http://help.arcgis.com/en/webapi/javascript/arc |  |
| avascript API CSS URL :     | http://myhost.example.com/arcgis_js_api/librai  |  |
| avascript API CSS2 URL :    | rcgis_js_api/library/38/38/js/esri/css/esri.css |  |
| rcGIS.com Map Text :        | ArcGIS.com Map                                  |  |
| rcGIS.com URL :             | http://www.arcgis.com/home/webmap/viewer.ht     |  |

### 6. 설치를 완료하기 위해 브라우저 캐시를 지웁니다.

JavaScript API가 올바르게 설정되었는지 확인하려면 웹 디버깅 프로그램을 열어 REST 서 비스 디렉토리에서 ArcGIS JavaScript viewer를 이용해 맵 서비스를 미리보기 합니다. 올 바르게 설정이 되었다면 viewer가 성공적으로 로드 되고 웹 디버거에 나타나는 모든 URL이 'serverapi.arcgisonline.com'가 아닌 로컬 웹 서버로부터 오게 됩니다.

작성일: 2014/03/07 최종 수정일: 2014/03/12

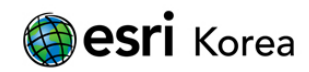